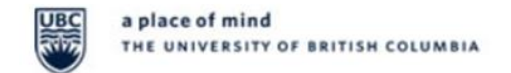

## HOW TO ASSESS STUDENTS ON ONE45

#### STEP 1: One45 Notification Email

Once an assessment package has been created on One45 by the Assessment & Evaluations Coordinators, all responsible tutors will receive an email (see *Figure 1*) notifying them to complete the assessment. Note that the email contains the link to One45 website, the username used to log into the site, and the corresponding email address on the One45 account.

Click here to enter One45 website.

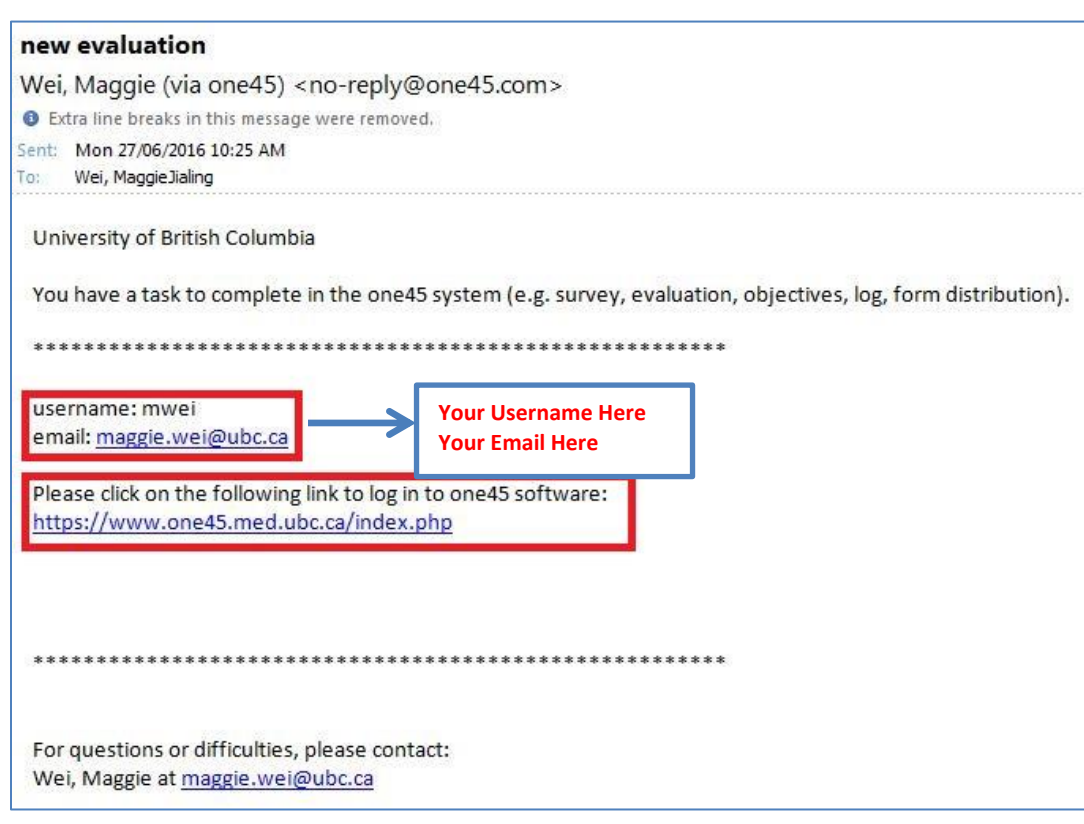

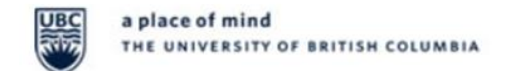

#### STEP 2: Log into One45

Once you have clicked on the link <<u>https://www.one45.med.ubc.ca/index.php</u>> to enter One45, it will ask for your username and password. If you are logged in with no problems, please skip down to STEP 3.

If you are having trouble with logging in, see below in Figure 2, in the red box, click on the link "Need help logging in?" It will then show you Figure 3, and you will enter your email address that was sent to you in the notification email, and One45 will send you an automatic email to reset your password. The entire process takes about 30 seconds.

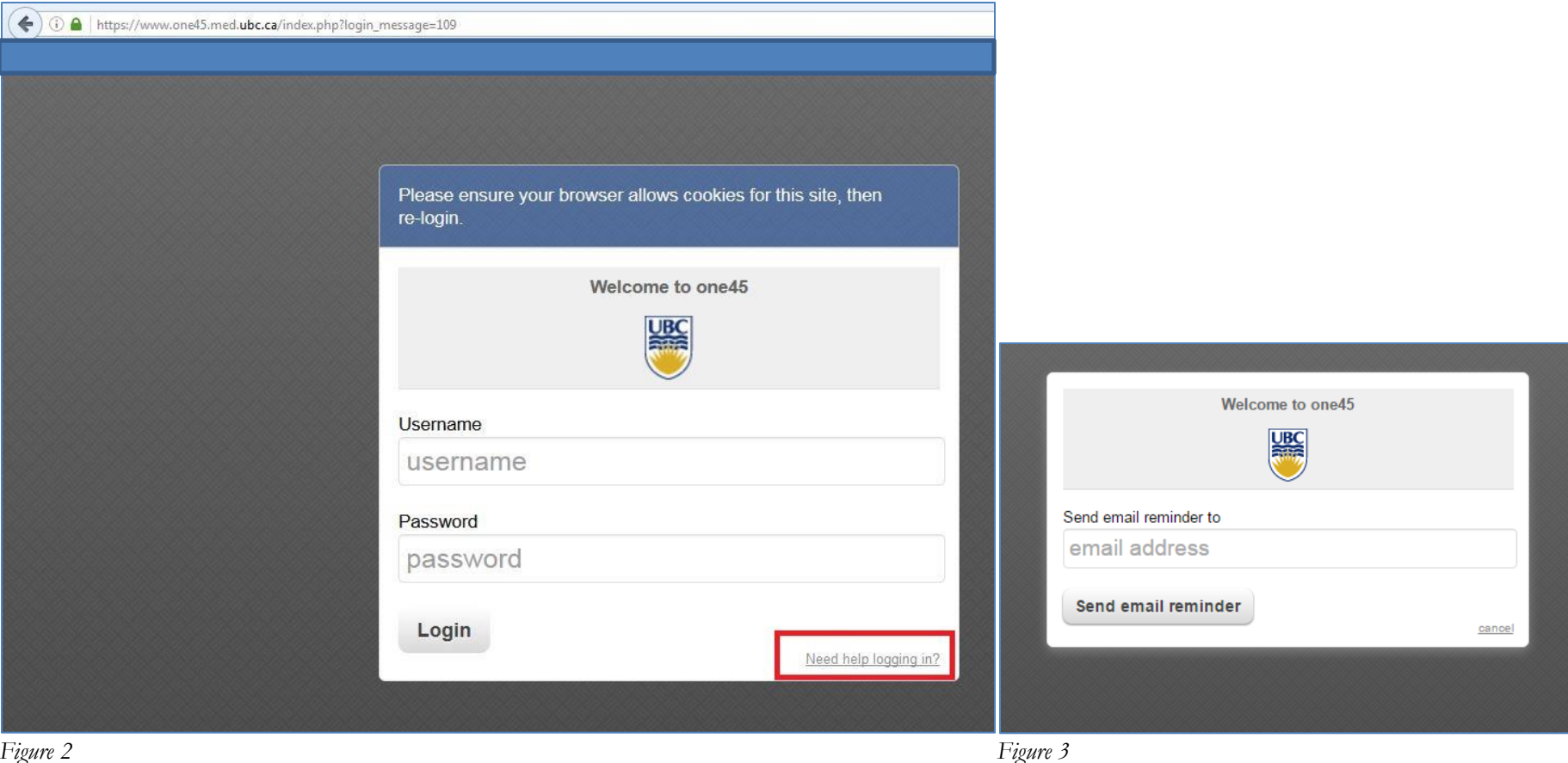

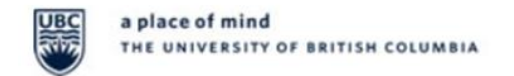

#### STEP 3: Completing the Assessment Form(s)

Once you have successfully logged in, you will see the Assessments(s) pending your action in your To-Dos on your dashboard. Click on the student's name, which is the bolded blue link, and it will take you directly to the student's assessment form. See *Figure 5* for a screenshot of a sample form.

| one 45 Jog out       | Schedules Sendouts Reports Forms Setup 💿 Support |                                       |                                                                                                    |                        |                            |                          |                                    |          |  |  |  |
|----------------------|--------------------------------------------------|---------------------------------------|----------------------------------------------------------------------------------------------------|------------------------|----------------------------|--------------------------|------------------------------------|----------|--|--|--|
| Welcome Maggie       | 🔷 Wei, M                                         | aggie                                 |                                                                                                    |                        |                            |                          |                                    |          |  |  |  |
| UG-Year1&2-Renewal 🍦 | help                                             |                                       |                                                                                                    |                        |                            |                          |                                    |          |  |  |  |
| 2015/16 🌲            | To Dos 1                                         | YOUR TO DO                            | S: 1 expand all collapse all                                                                                            |                        |                            |                          |                                    |          |  |  |  |
| me rolodexes         | Bulletins 0 Personal lafe Forms to complete (1)  |                                       |                                                                                                    |                        |                            |                          |                                    |          |  |  |  |
| My eDossier          | Contact List                                     | Please fill in the forms you see here |                                                                                                    |                        |                            |                          |                                    |          |  |  |  |
| 0 Bulletins          | * Evaluations                                    | Target                                | Activity 🖲                                                                                                    | Program                | Dates                      | Form                     | Contact                            |          |  |  |  |
|                      | Evaluations  Schedules                           | Brackenbury,<br>Rob                   | Year 1-WBA / Assessment (2019) :: MEDD 412: Foundations of Medical Practice :: Small<br>Group(s): Ethics Workshop (NMP) | UG-Year1&2-<br>Renewal | Jan 11 /16 - Apr 15<br>/16 | WBA CBL (c June<br>2016) | del UBC Assessment<br>Evaluation 😤 | <u>8</u> |  |  |  |
|                      | Curriculum<br>Calendar                           |                                       |                                                                                                    |                        |                            |                          |                                    |          |  |  |  |
|                      | All Courses<br>Programs                          |                                       |                                                                                                    |                        |                            |                          |                                    |          |  |  |  |

| University of British Columbia<br>UG-Year1&2-Renewal                                                                                       | Eval<br>Eval<br>Ses:<br>Date                                          | aluated By : Wei,<br>aluating : <b>Brac</b> l<br>ssion : Year<br>tes : Jan 1 | Maggie (Admin)<br><b>kenbury, Rob (Student)</b><br>1-WBA / Assessment (2019) :: MEDD 412: Foundations of Medical Practice :: Small Group(s): Ethics Workshop (NMP)<br>1, 2016 - Apr 15, 2016                                                                                                    |                                       |  |  |  |  |  |  |
|----------------------------------------------------------------------------------------------------|-----------------------------------------------------------------------|------------------------------------------------------------------------------|----------------------------------------------------------------------------------------------------|---------------------------------------|--|--|--|--|--|--|
| * indicates a mandatory response                                                                                                    |                                                                       |                                                                              |                                                                                                    |                                       |  |  |  |  |  |  |
| WBA form for CBL                                                                                                    |                                                                       |                                                                              |                                                                                                    |                                       |  |  |  |  |  |  |
| About this WBA Tool:                                                                                                    | About this WBA Tool:                                                  |                                                                              |                                                                                                    |                                       |  |  |  |  |  |  |
| This assessment form is designed to illustra<br>1, and end of year 2 in preparation for cler<br>contribute to the aggregated information a | ate the development:<br>kship). It is anticipal<br>bout each student, | ital progression of the<br>ated that many stude<br>, collected over the c    | ree complex skills within CBL tutorials. Student's behaviours are listed in the order that they are expected to be demonstrated (i.e. beginning of<br>ents will demonstrate Year 2 behaviours in Year 1. Using this tool, you can provide students with feedback and suggestions for progress. Your a<br>course. | year 1, end of year<br>ssessment will |  |  |  |  |  |  |
| Instructions:                                                                                                    |                                                                       |                                                                              |                                                                                                    |                                       |  |  |  |  |  |  |
| Section A:                                                                                                    |                                                                       |                                                                              |                                                                                                    |                                       |  |  |  |  |  |  |
| Please check all boxes that apply and ente                                                                                                 | r your narrative feed                                                 | edback and suggestic                                                         | ons for progress in the boxes provided. Students value your narrative and face-to-face feedback.                                                                                                    |                                       |  |  |  |  |  |  |
| Section B:                                                                                                    |                                                                       |                                                                              |                                                                                                    |                                       |  |  |  |  |  |  |
| Please check the appropriate boxes:                                                                                                    |                                                                       |                                                                              |                                                                                                    |                                       |  |  |  |  |  |  |
| • If the student is performing below expect                                                                                                | tations and would be                                                  | enefit from additiona                                                        | al support                                                                                                    |                                       |  |  |  |  |  |  |
| <ul> <li>If the student has demonstrated unprofe</li> </ul>                                                                                | ssional behavior and                                                  | d you are concerned                                                          | L                                                                                                    |                                       |  |  |  |  |  |  |
| Figure 5                                                                                                    |                                                                       |                                                                              |                                                                                                    |                                       |  |  |  |  |  |  |

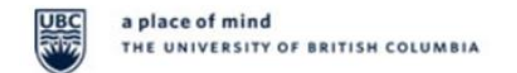

#### STEP 4: Submission

Once you have completed the form, please **<u>submit</u>** the form to ensure that the data is captured and will contribute to the student's overall grade.

| Health Advocate                                                                                                    |                                                                                                    |
|----------------------------------------------------------------------------------------------------|----------------------------------------------------------------------------------------------------|
| 8. Advocacy for individuals                                                                                                    |                                                                                                    |
| *Individuals or situations will present the opportunity f<br>ensuring that the individual can access appropriate care               | or the student to act as an advocate for the individual. Examples of this may include identifying a new finding during a volunteer patient encounter and e, or ensuring that an individual's comfort during part of a physical exam encounter is maintained. |
| $^{\odot}$ I am not able to answer this                                                                                             |                                                                                                    |
| $^{\odot}$ The learner consistently is unable to identify the needs of the ind                                                      | vidual during a clinical skills encounter. Significant gaps in their ability to identify potential needs of an individual in a scenario are evident                                                                                                    |
| The learner is able to identify some needs of the individual but do<br>is in pain an uncomfortable proceeding with the examination. | es not identify all needs that are affecting the patient/standardized patient encounter. Examples may include identifying a need to drape the patient to respect privacy but not identifying the patient                                                     |
| $^{\ensuremath{\textcircled{O}}}$ The learner is consistently able to identify the needs of the individ                             | lual they are encountering in either a standardized patient or volunteer patient scenario. They can articulate the needs of the individual but are not able to act on these needs                                                                            |
| $^{\ensuremath{\mathbb{O}}}$ The learner has an exceptional ability to identify the needs of the                                    | individual they are encountering in either a standardized patient or volunteer patient scenario and are able to identify a plan of action that will enable the (standardized) patient to meet these needs.                                                   |
| *Narrative Comments 4: Health Advocate                                                                                              |                                                                                                    |
|                                                                                                    |                                                                                                    |
|                                                                                                    |                                                                                                    |
|                                                                                                    |                                                                                                    |
| Submit Save and close                                                                                                    | Cancel                                                                                                    |
| Commit responses and remove Save current responses and E                                                                            | iscard any changes to                                                                                                    |
| inbox for revision.                                                                                                    | vailable in inbox for ompletion.                                                                                                    |

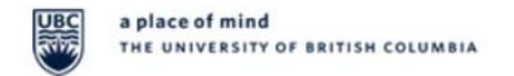

### **OPTIONAL:** Viewing Previously Submitted Assessment Form(s)

To view submitted assessments, select evaluations on your dashboard. Identify a date range and expand 'forms you completed'. Click <u>view</u> to display an assessment electronically with the option to print.

| Schedules                     | Sendouts                                                                                                    | Reports                                                       | Forms      | Setup | Wei,    | 🔘 Supp    | ort            |                  |                       |          |                         | <u>system updates</u> | maggie | Q |
|-------------------------------|----------------------------------------------------------------------------------------------------|---------------------------------------------------------------|------------|-------|---------|-----------|----------------|------------------|-----------------------|----------|-------------------------|-----------------------|--------|---|
| Wei, Maggie Admin             |                                                                                                    |                                                               |            |       |         |           |                |                  |                       |          |                         |                       |        |   |
|                               | help                                                                                                    |                                                               | 6 <b>.</b> |       |         |           |                |                  |                       |          |                         |                       |        |   |
| To Dos 0                      |                                                                                                    | View forms for rotations/courses started between these dates: |            |       |         |           |                |                  |                       |          |                         |                       |        |   |
| Bulletins <b>0</b>            |                                                                                                    | ○ last month ○ last 6 months ○ all ● choose specific dates    |            |       |         |           |                |                  |                       |          |                         |                       |        |   |
| Personal Info                 |                                                                                                    | from: Jan 1, 2016 🛄 - to: Jul 28, 2016 🛄 - submit             |            |       |         |           |                |                  |                       |          |                         |                       |        |   |
| Contact List                  |                                                                                                    |                                                               |            |       |         |           |                |                  |                       |          |                         |                       |        |   |
| Handouts & L                  | indouts & Links                                                                                               |                                                               |            |       |         |           |                |                  |                       |          |                         |                       |        |   |
| Evaluation                    | ▼ FORMS YOU COMPLETED (1 forms for rotations/courses that started between Jan1/16 and Jul28/16) click to view |                                                               |            |       |         |           |                |                  |                       |          |                         |                       |        |   |
| Evaluation                    | 15                                                                                                    | Target                                                        |            |       | Rotati  | ion S     | Start Date     | End Date         | Form                  |          | Group                   | _                     |        |   |
| Evaluation                    | IS                                                                                                    | Brackenbur                                                    | ry, Rob    |       | MEDD    | 412 Ja    | an 11, 2016    | Apr 15, 2016     | WBA-CBL (c.June2016)  |          | UG-Year1&2-Renewal      | view 😤                |        |   |
| <ul> <li>Schedules</li> </ul> |                                                                                                    |                                                               |            |       |         |           |                |                  |                       |          |                         |                       |        |   |
| Curriculun                    | n                                                                                                    | ▶ Form                                                        | ns yo      | u dis | tribute | ed (0 for | ms for rotatio | ons/courses that | started between Jan1/ | 16 and . | Jul28/16) click to view |                       |        |   |

Figure 7

# **QUESTIONS?**

For any questions or need help troubleshooting, please contact the Assessment & Evaluations Coordinator at your site.

| Name            | Site | Phone No.               | Email                   |
|-----------------|------|-------------------------|-------------------------|
| Maggie Wei      | VFMP | 604.875.4111 ext. 68129 | maggie.wei@ubc.ca       |
| Kristen Gibbs   | SMP  | 250.807.9688            | kristen.gibbs@ubc.ca    |
| Christy Schwarz | IMP  | 250.472.5523            | cschwarz@uvic.ca        |
| Dianna Vassallo | NMP  | 250.960.5203            | dianna.vassallo@unbc.ca |